# 国家医学研究登记备案信息系统登记备案流程

根据国家卫健委《关于印发涉及人的生命科学和医学研究伦理审查办法的通知》(国卫科教发〔2023〕4号)第二十四条规定:所有涉及人的生物医学研究项目在实施前,需要在国家 医学研究登记备案信息系统登记备案。

根据国家卫健委颁布的《医疗卫生机构开展研究者发起的临床研究管理办法(试行 2021.9.9)》第二十五条规定:在正式启动实施前 30 日,临床研究的有关信息应当通过医学 研究登记备案信息系统完成登记。

#### 一、国家医学研究登记备案信息系统网址

国家医学研究登记备案信息系统网址为: <u>https://www.medicalresearch.org.cn/login</u> (以下简称备案系统)

二、备案范围

在我院开展的所有涉及人的生物医学研究项目:包括各类药物/医疗器械/诊断试剂临床试验、研究者发起的临床研究等。均需在备案系统进行登记,并及时更新项目信息。实现临床研究登记信息化,做到从立项、审批、监管、结题、成果与转化等全链条备案管理。

1、多中心项目由组长单位负责登记备案(各参加单位无需填报)。

2、本院为组长单位的多中心项目由本单位 PI 负责登记备案。备案时,分中心请选择"有", 参与单位可以添加多个,输入机构名称或项目负责人时,会有自动提示,有名称匹配的尽量通 过下拉选择,这样分中心及分中心负责人,登录后会直接查看到项目;如果手动输入,则无法 匹配。

3、本院单中心项目由本单位 PI 负责登记备案。

4、各类药物/医疗器械/诊断试剂临床试验项目备案过程中需提供 NMPA 批件。如为药物临床试验,可上传临床试验通知书或批件,若批件已超过3年有效期,请提供批件仍有效的说明 文件;如为医疗器械/诊断试剂临床试验,可上传临床试验备案表。

#### 三、备案时限要求

在我院开展的所有涉及人的生物医学研究项目需要在获得伦理批件后且研究开展前 30 天内完成项目登记备案。

1

#### 四、项目申请人(PI)备案系统账号申请/忘记密码

项目申请人账号由我院药物临床试验机构办公室备案系统管理员负责创建。初次创建账号的 PI 需提交一份签署的纸质项目申请人账号申请表至药物临床试验机构办公室备案系统管理员。如己有账号, PI 忘记密码,请将 PI 姓名+身份证号+邮箱+手机号发送至邮箱 ncgcp2012@163.com 重置密码。

项目申请人账号申请表下载途径如下:南昌市第一医院官网-科学研究-药物临床试验机构 -办事流程-研究者发起的临床研究运行管理流程-附件8下载(网址: https://www.ncsdyyy.com/list/341/8854.html)。

#### 五、新增临床研究项目填报流程

1、获取账号后按照备案系统网址登录。如在填报过程中需要帮助,可先自行查阅"使用 指南"中的相关文档。首次登陆的研究者请点击左侧"个人信息"栏完善个人信息,登陆体界 面如下:

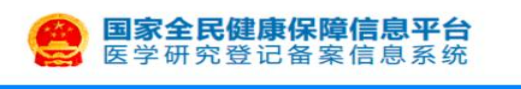

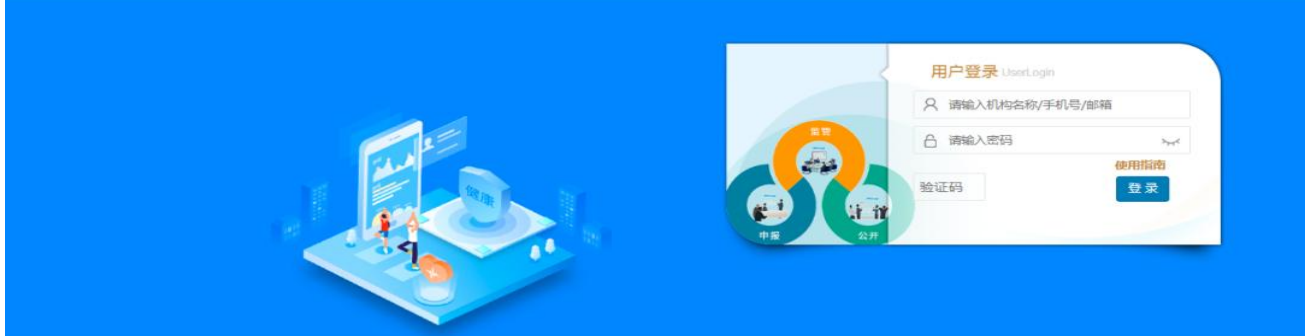

◎ 国家卫生健康委员会科技教育司 前CP备10218182号-22 技术支持:中国医学科学院医学信息研究所 联系方式:邮箱 medres\_regsys@imicams.ac.cn; QQ群 724422423(已漏), 710570320(已漏), 577507385 建议您使用微软 (Edge)、谷歌 (Chrome)、火狐 (Firefox)、360等主流动范蠡浏览本网站。

| 〇 图片1.png                    |           | <b>₽</b> | ର 🖻 🗢 🛈 | 0 📉 | <b>é</b> |              | - o ×  |
|------------------------------|-----------|----------|---------|-----|----------|--------------|--------|
| 国家全民健康保障信息平台<br>医学研究登记备案信息系统 | =         |          |         |     |          | 🧖 : 💷 🕩 退出登录 | ■ 帮助中心 |
| · 南昌市第一医院                    | 姓名        |          |         | -   | 英文名      | 英文名          | *      |
| ★ 快速开始                       | 证件类<br>型  | 身份证      |         | ~   | 证件号码     |              | *      |
| 123 医学文献检索                   | 院系/科<br>室 | 院系/科室    |         | *   | 职务       | 职务           | ~      |
| ● 临床研究课程                     | 性别        | ●男○女     |         |     | 固定电      | 固定电话         | ×      |
| ▲ 个人信息维护                     |           |          |         |     | HLI .    | 固定电话不能为空     | •      |
| ₲\$ 帐号管理                     | 移动电话      |          |         | -   | 邮箱       |              | ~      |
| ■ 登录日志                       | 由耶编篇      | 邮政编码     |         | ×   | 地址       | 地址           | *      |
| 🥏 使用指南                       |           | 邮编不能为空   |         |     |          | 地址不能为空       |        |
|                              | 职称        | 请选择      |         | ×   | 请选择      | ž <b>X</b> - | ~      |
|                              |           | 职称不能为空   |         |     | 职称不能为空   | 2            |        |
|                              | 专业        | + -      |         |     |          |              |        |
|                              |           | 请选择      | ~       |     |          | ~            | ~      |
|                              |           |          |         |     |          | 99% <b>Q</b> |        |

2、登陆系统,若涉及多个角色,请务必选择"项目负责人",选择"医学研究登记备案-医学研究",进行本中心新增项目信息填报界面,依次填写项目的各项信息,如下图所示:

| <b>国家全民健康保障信息平台</b> 医学研究登记备案信息系统 | =                                                                                                    |                           |               | 8       | -   | 项目负责人 -    | ● 退出登录    | ■帮助中心  |
|----------------------------------|----------------------------------------------------------------------------------------------------|---------------------------|---------------|---------|-----|------------|-----------|--------|
|                                  | 医学研究信息上传                                                                                                    |                           |               |         |     |            |           |        |
| (1) 南昌市第一医院                      | 关于国家医学研究登记备                                                                                                    | 案信息系统与中国临床试验注册            | 中心平台开展对接试运行工  | 作的通知    |     |            |           |        |
| 骨 快速开始                           | 项目来源                                                                                                    | 机构页目 分中心项目                |               |         |     |            |           |        |
| ✔ 医学研究信息上传                       | 项目类型                                                                                                    | 部 干细胞临床研究 体细胞             | 临床研究 一般临床研究   |         |     |            |           |        |
| O 医学研究检索                         | + 医学研究                                                                                                    |                           |               | 研究名称    | E   | 医学研究题目     |           |        |
| 💷 医学文献检索                         | 医学研究题目                                                                                                    | 11                        | 更新时间 ↓        | 状态      | 操作  |            |           |        |
| 2 临床研究课程                         | and a second second                                                                                                    | Contractor Region         | 20 2 11:43:57 | 审核完成    | 变更的 | 负责人 审核进度 3 | 变更信息 提交报告 | 暂停终止   |
| ▲ 个人信息维护                         |                                                                                                    | a final de la companya de | 202 17:09:31  | 草稿      | 编辑  | 提交 变更负责人   | 审核进度 删除   |        |
| ✿\$ 帐号管理                         | and the second second s |                           |               |         |     |            |           |        |
| ■ 登录日志                           | 显示 10 🗸 项结果                                                                                                    | 显示第1至2项结果,共2项             | 页             |         |     | 首页         | 上页 1 下    | 瓦 末页   |
| ■ 体田指南                           |                                                                                                    |                           |               |         |     |            |           |        |
| 国家全民健康保障信息平台<br>医学研究登记备案信息系统     | =                                                                                                    |                           |               |         |     |            | ☞ 退出登录    | ■ 帮助中心 |
| 南昌市第一医院                          | 涉及人的生命科学和                                                                                                    | 四医学研究                     |               |         |     |            |           |        |
| ◆ 快速开始                           | 研究类别                                                                                                    | 基本信息 实施信息 研               | 究内容 研究设计      | 招募信息 其他 | 信息  | 数据共享与信息    | 息公开 相关网   | 付件     |
| ▲ 医受研究信息上传                       |                                                                                                    |                           | 分类信息          | l.      |     |            |           |        |
|                                  | 研究实施单位 <sup>②</sup> *:                                                                                                    | 南昌市第一医院                   |               |         |     |            | •         |        |
|                                  | 研究分类 <sup>②</sup> *:                                                                                                    | 请选择                       | *             |         |     |            |           |        |
|                                  | 暴露因素(干预措<br>施)是否以中医理论                                                                                                    | 请选择<br>以产品注册为目的的临床;       | 式验            |         |     |            |           |        |
|                                  | 为指导 <sup>②</sup> *:                                                                                                    | 研究者发起的临床研究                |               |         |     |            |           |        |
|                                  | 研究种类*:                                                                                                    | ○ 干细胞研究 ○ 体细胞             | 1研究           |         |     |            |           |        |
|                                  |                                                                                                    |                           |               |         |     |            |           | $\sim$ |
|                                  |                                                                                                    |                           |               |         |     |            |           |        |
| 2 使用指南                           |                                                                                                    |                           |               |         |     |            |           |        |
|                                  |                                                                                                    |                           | 上一步           |         |     |            | 保存        | 关闭     |
| 国家全民健康保障信息平台<br>医学研究登记备案信息系统     | =                                                                                                    |                           |               |         |     | 8 💼        | ● 退出登录    | ■ 帮助中心 |
| 南昌市第一医院                          | 涉及人的生命科学和                                                                                                    | 」医学研究                     |               |         |     |            |           |        |
| ▲ 快速开始                           | 研究类别                                                                                                    | 基本信息 实施信息                 | 研究内容研究设       | 计 其他信息  | 数据  | 共享与信息公开    | 相关附件      |        |
|                                  |                                                                                                    |                           | 基本信息          | Į.      |     |            |           |        |
| O 医学研究检索                         | 是否需在"中国临床试验注册中心网站"公开<br>②*:                                                                                                    | 〇是〇否                      |               |         |     |            |           |        |
| 個 医学文献检索                         | 项目填报状态 <sup>②</sup> *:                                                                                                    | ○ 预填报 ○ 补填报               |               |         |     |            |           |        |
| ◎ 临床研究课程                         | 医学研究题目 <sup>②</sup> *:                                                                                                    | 医学研究题目                    |               |         |     |            |           |        |
| ▲ 个人信息维护                         | Scientific title*:                                                                                                    | Scientific title          |               |         |     |            |           |        |
| <b>☆。</b> <del>秋号管理</del>        | 医学研究题目简写 <sup>②</sup> :                                                                                                    | 医学研究题目简写                  |               |         |     |            |           |        |
| ☰ 登录日志                           | English Acronym:                                                                                                    | English Acronym           |               |         |     |            |           |        |
| ● 使用指南                           | 医学研究通俗名称③                                                                                                    | 医学研究通俗名称                  |               |         |     |            |           |        |
|                                  |                                                                                                    |                           | L—步 下—步       |         |     |            | 保存        | 关闭     |

| 国家全民健康保障信息平台<br>医学研究登记备案信息系统                                                                                                    | =                                                                                                    |                                                                                                    |                                                                                    | ● 退出登录                                                                                                    | ■ 帮助中心                                |
|----------------------------------------------------------------------------------------------------|----------------------------------------------------------------------------------------------------|----------------------------------------------------------------------------------------------------|------------------------------------------------------------------------------------|----------------------------------------------------------------------------------------------------|---------------------------------------|
| 南昌市第一医院                                                                                                    | 一涉及人的生命科学和                                                                                                    | 医学研究                                                                                                    |                                                                                    |                                                                                                    |                                       |
| 骨 快速开始                                                                                                    | 研究类别                                                                                                    | 基本信息 实施信息 研究内容 研究设计 其他信号                                                                                       | 息数据共享与信息公开                                                                         | 相关附件                                                                                                    |                                       |
| ✔ 医学研究信息上传                                                                                                    | 数据监察委员会 <sup>®</sup> *:                                                                                                    |                                                                                                    |                                                                                    |                                                                                                    |                                       |
| O 医学研究检索                                                                                                    | 项目联系人 <sup>②</sup> :                                                                                                    | 项目联系人                                                                                                    |                                                                                    |                                                                                                    |                                       |
| 回 医学文献检索                                                                                                    | 项目联系人电话:                                                                                                    | 项目联系人电话                                                                                                    |                                                                                    |                                                                                                    |                                       |
| 🖹 临床研究课程                                                                                                    | 项目联系人邮箱:                                                                                                    | 项目联系人邮箱                                                                                                    |                                                                                    |                                                                                                    |                                       |
| ▲ 个人信息维护 ペ《 帐号管理                                                                                                    | 项目联系人通讯地<br>址:                                                                                                    | 项目联系人通讯地址                                                                                                    |                                                                                    |                                                                                                    |                                       |
| ■ 登录日志                                                                                                    | 项目联系人所在单                                                                                                    | 项目联系人所在单位                                                                                                    |                                                                                    |                                                                                                    |                                       |
| ◎ 使用指南                                                                                                    | 1⊻:<br>研究团队成员 <sup>②</sup> ★:                                                                                                    | +团队成员                                                                                                    |                                                                                    |                                                                                                    |                                       |
|                                                                                                    |                                                                                                    | 上一步下一步                                                                                                    |                                                                                    | 保存                                                                                                    | 关闭                                    |
|                                                                                                    |                                                                                                    |                                                                                                    |                                                                                    |                                                                                                    |                                       |
|                                                                                                    | =                                                                                                    |                                                                                                    |                                                                                    | ● 退出登录                                                                                                    | ■ 帮助中心                                |
| ● 国家全民健康保障信息平台<br>医学研究登记备案信息系统                                                                                                    | <b>■</b><br>● 涉及人的生命科学和                                                                                                    | 医学研究                                                                                                    |                                                                                    | ☞ 退出登录                                                                                                    | ■ 帮助中心                                |
| ● 国家全民健康保障信息平台<br>医学研究登记备案信息系统<br>● ● ● ● ● ● ● ● ● ● ● ● ● ● ● ● ● ● ●                                                                                                     | ■<br>┃ 涉及人的生命科学和<br>研究类别                                                                                                    | 医学研究 基本信息 实施信息 研究内容 研究设计 其他信料                                                                                  | <ul> <li>2 1 1 1 1 1 1 1 1 1 1 1 1 1 1 1 1 1 1 1</li></ul>                         | ● 退出登录 相关附件                                                                                                    | ● 帮助中心                                |
| <ul> <li>● 国家全民健康保障信息平台<br/>医学研究登记备案信息系统</li> <li>● 南昌市第一医院</li> <li>● 快速开始</li> </ul>                                                                                                    | ■<br>┃ 涉及人的生命科学和<br>研究类别                                                                                                    | 医学研究<br>基本信息 实施信息 研究内容 研究设计 其他信料<br>研究内容                                                                       | 2 · · · · · · · · · · · · · · · · · · ·                                            | ➡ 退出登录 相关附件                                                                                                    | ₽ 帮助中心                                |
| 回家全民健康保障信息平台         医学研究登记备案信息系统         角启市第一医院         中快速开始         医学研究信息上传         ● 医学研究信息上传                                                                                                    | ■<br>┃ 涉及人的生命科学和<br>研究类别<br>主要目的*:                                                                                                    | <b>医学研究</b><br>基本信息 实施信息 研究内容 研究设计 其他信》<br>研究内容<br>请选择                                                         | <ul> <li>数据共享与信息公开</li> </ul>                                                      | <ul> <li>● 退出登录</li> <li>相关附件</li> </ul>                                                                                                    | ₽ 帮助中心                                |
| 国家全民健康保障信息平台         医学研究登记备案信息系统         高昌市第一医院         化快速开始         どの学研究信息上传         医学研究检索         回 医学研究检索                                                                                                    | 一 涉及人的生命科学和<br>研究类别<br>主要目的*:                                                                                                    | 医学研究<br>基本信息 实施信息 研究内容 研究设计 其他信息<br>研究内容<br>请选择<br>研究目的具体描述                                                    | <ul> <li>数据共享与信息公开</li> </ul>                                                      | 健遇出登录 相关附件                                                                                                    | ₽ 帮助中心                                |
| <ul> <li> <b>国家全民健康保障信息平台</b><br/>医学研究登记备案信息系统         <ul> <li></li></ul></li></ul>                                                                                                    | ■<br>〕涉及人的生命科学和<br>研究类別<br>主要目的*:<br>研究目的的具体描述<br>*:                                                                                       | 医学研究<br>基本信息 实施信息 研究内容 研究设计 其他信用<br>研究内容<br>请选择<br>研究目的具体描述                                                    | <ul> <li>              か)             ままでは、             数据共享与信息公开      </li> </ul> | ● 退出登录<br>相关附件                                                                                                    | ■帮助中心                                 |
| <ul> <li>              Sastance         </li> <li>             Sastance</li> </ul> <li>             Sastance</li> <li>             Activity</li> <li>             Activity</li> <ul> <li>             Activity</li> </ul> <li>             Activity</li> <ul> <li>             Activity</li> </ul> <ul> <li>             Activity</li> </ul> <ul>             Activity</ul>                                                                                                    | ■<br>「涉及人的生命科学和<br>研究类別<br>主要目的*:<br>研究目的的具体描述<br>*:                                                                                       | <b>医学研究</b><br>基本信息 实施信息 研究内容 研究设计 其他信息<br>研究内容<br>请选择<br>研究目的具体描述<br>研究内容详细介绍                                 | <ul> <li>シ数据共享与信息公开</li> </ul>                                                     | <ul> <li>● 退出登录</li> <li>相关附件</li> <li>*</li> </ul>                                                                                                    | ■帮助中心                                 |
| <ul> <li>         国家全民健康保障信息平台<br/>医学研究登记备案信息系统     </li> <li>         南自市革一医院     </li> <li>         快速开始     </li> <li>         と学研究信息上传     </li> <li>         医学研究检索     </li> <li>         医学研究检索     </li> <li>         医学研究检索     </li> <li>         医学研究检索     </li> <li>         医学研究建設     </li> </ul>                                                                                                    | 一部分子的生命科学和研究法则<br>研究法则<br>主要目的*:<br>研究目的的具体描述<br>*:                                                                                        | 医学研究<br>基本信息 实施信息 研究内容 研究设计 其他信料<br>研究内容<br>講选择<br>研究目的具体描述。                                                   | <ul> <li>数据共享与信息公开</li> </ul>                                                      | <ul> <li>● 退出登录</li> <li>相关附件</li> <li>•</li> </ul>                                                                                                    | ₽帮助中心                                 |
| <ul> <li>         国家全民健康保障信息平台<br/>医学研究登记备案信息系统      </li> <li>             ・             ・</li></ul>                                                                                                    | 二 涉及人的生命科学和<br>研究类别<br>主要目的*:<br>研究目的的具体描述<br>*:<br>研究内容*:                                                                                 | <b>医学研究</b> 基本信息 实施信息 研究内容 研究设计 其他信料 研究内容 请选择 研究目的具体描述 研究内容 并示如                                                | <ul> <li>数据共享与信息公开</li> </ul>                                                      | <ul> <li>● 退出登录</li> <li>相关附件</li> <li></li> <li></li></ul> | ●帮助中心                                 |
| <ul> <li>         国家全民健康保障信息平台<br/>医学研究登记备案信息系统     </li> <li>         南自市第一医院<br/>住快速开始     </li> <li>         佐学研究信息上传     </li> <li>         医学研究信息上传     </li> <li>         医学研究信息上传     </li> <li>         医学研究信息上传     </li> <li>         医学研究检索     </li> <li>         医学研究信息上     </li> <li>         医学研究信息上     </li> <li>         医学研究信息上     </li> <li>         医学研究检索     </li> <li>         G 医学研究検索     </li> <li>         G により     </li> <li>         の により     </li> <li>         の この により     </li> <li>         の この により     </li> <li>         の この により     </li> <li>         の この により     </li> <li>         の この により     </li> <li>         の この により     </li> <li>         の この により     </li> <li>         の この により     </li> <li>         の この により     </li> <li>         の この により     </li> <li>         の この により     </li> <li>         の こ</li></ul> | <ul> <li>         満及人的生命科学和         研究決別         主要目的*:         研究目的的具体描述<br/>*:         研究内容*:         デ科分类<sup>9</sup>*:     </li> </ul> | <b>医学研究</b><br>基本信息 实施信息 研究内容 研究设计 其他信用<br>研究内容<br>请选择<br>研究目的具体描述<br>研究内容详细介绍<br><b> + ※加</b><br><b> 学科分类</b> | 急         数据共享与信息公开                                                                | <ul> <li>● 退出登录</li> <li>相关附件</li> <li></li> <li></li></ul> | <ul> <li>● 帮助中心</li> <li>○</li> </ul> |

| <b>国家全民健康保障信息平台</b> 医学研究登记备案信息系统      | =                        |                                    | ● 退出登录 | ■ 帮助中心 |
|---------------------------------------|--------------------------|------------------------------------|--------|--------|
| · · · · · · · · · · · · · · · · · · · | ┃涉及人的生命科学和               | 医学研究                               |        |        |
| ♣ 快速开始                                | 研究类别                     | 基本信息 实施信息 研究内容 研究设计 其他信息 数据共享与信息公开 | 相关附件   |        |
| ✓ 医学研究信息上传                            | 研究设计 <sup>②</sup> *:     | いカプレスレー                            | *      |        |
| O 医学研究检索                              | 受试者性别*:                  | 请选择                                | *      |        |
| 🖪 医学文献检索                              | 受试者年龄*:                  | 最小                                 |        |        |
| 局 临床研究课程                              |                          | 最大                                 |        |        |
|                                       |                          |                                    |        |        |
| ■ 登录日志                                | 按支健康心心自 <sup>20</sup> *: |                                    |        | $\sim$ |
| ❷ 使用指南                                | 弱势群体类型 <sup>②</sup> *:   | □儿童 □孕期/哺乳期妇女 □残障人士 □其他弱势人群        |        |        |
|                                       |                          | 上一步                                | 保存     | 关闭     |

上一步

下一步

保存 关闭

| 国家全民健康保障信息平台<br>医学研究登记备案信息系统               | ≡                            |                       |                                    |                         | ● 退出登录 | ■ 帮助中心            |
|--------------------------------------------|------------------------------|-----------------------|------------------------------------|-------------------------|--------|-------------------|
| ● ● ● ● ● ● ● ● ● ● ● ● ● ● ● ● ● ● ●      | 涉及人的生命科学和                    | 医学研究                  |                                    |                         |        |                   |
| ♣ 快速开始                                     | 研究类别                         | 基本信息                  | 实施信息 研究内容 研究设计<br>其他信息/Other Infor | 其他信息 数据共享与信息公开          | 相关附件   |                   |
|                                            | 其他研究平台信息 <sup>⑦</sup> :      | 研究平台 <sup>②</sup> :   | 请选择                                |                         |        |                   |
|                                            |                              | 平台研究编号 <sup>②</sup> : | 项目在平台对应的研究编号                       |                         |        |                   |
| 9 临床研究课程                                   |                              |                       |                                    |                         | 增加一项   |                   |
| 个人信息维护                                     |                              |                       |                                    |                         |        |                   |
| <b>\$ 帐号管理</b>                             |                              |                       |                                    |                         |        |                   |
| 登录日志                                       |                              |                       |                                    |                         |        |                   |
| 使用指南                                       |                              |                       |                                    |                         |        |                   |
|                                            |                              |                       | 上一步                                |                         | 保存     | 关闭                |
| 国家全民健康保障信息平台<br>医学研究登记备案信息系统               | ] ≡                          |                       |                                    |                         | ☞ 退出登录 | ■帮助中心             |
| ▲<br>● ● ● ● ● ● ● ● ● ● ● ● ● ● ● ● ● ● ● | 涉及人的生命科学和                    | 医学研究                  |                                    |                         |        |                   |
| 中读开始                                       | 研究类别                         | 基本信息                  | 实施信息 研究内容 研究设计                     | 其他信息 数据共享与信息公开          | 相关附件   |                   |
| 医学研究信息上传                                   |                              |                       | 数据共享                               |                         |        |                   |
| 医学研究检索                                     |                              |                       |                                    |                         |        |                   |
| 医学文献检索                                     | 统计结果*:                       |                       |                                    |                         |        |                   |
| 临床研究课程                                     | 结果发布方式 <sup>②</sup> *:       | □申请药品/器械              | □申请专利后公开 □学术论文发表 〔                 | 〕其他                     |        |                   |
| 个人信息维护                                     |                              |                       |                                    |                         |        |                   |
| 帐号管理                                       |                              |                       |                                    |                         |        | $\sim$            |
| 登录日志                                       |                              |                       |                                    |                         |        |                   |
| 使用指南                                       |                              |                       |                                    |                         |        |                   |
|                                            |                              |                       | 上一步下一步                             |                         | 保存     | 关闭                |
| <b>国家全民健康保障信息平台</b><br>医学研究登记备案信息系统        | =                            |                       |                                    |                         | ● 退出登录 | ■帮助中心             |
| 南昌市第一医院                                    | 涉及人的生命科学和                    | 医学研究                  |                                    |                         |        |                   |
|                                            | 研究类别                         | 基本信息                  | 实施信息 研究内容 研究设计                     | 其他信息 数据共享与信息公开          | 相关附件   |                   |
| 医学研究信息上传                                   |                              |                       | 相关附件                               |                         |        |                   |
| 医学研究检索                                     | 研究方案 <sup>®</sup> *:         | +添加附件<br>上传文件仅做机构     | 内部审查、相关部门抽查用, 不进行公示化               | Z支持PDF格式文件。             |        |                   |
| 医学文献检索                                     | 知情同意模板/                      | +添加附件                 |                                    |                         |        |                   |
| 临床研究课程                                     | 知情同意豁免申请书 <sup>⑦</sup><br>*: | 上传文件仅做机构              | 内部审查、相关部门抽查用, 不进行公示化               | Z支持PDF格式文件。             |        |                   |
| 个人信息维护                                     | 其他文件 <sup>②</sup> :          | ➡添加附件 甘州文件:書:19:19:19 | 构由如价油天日本,兴于天日本中本的表示。               | 注たしたのすたのにやずかが           |        |                   |
| 帐号管理                                       |                              | 共18天11年頃恨据机           | HaradDibutg贝云、子小安贝云甲亘的需从           | 2011」エコマ、コスンス行ドレド倫エレス作。 |        | $\sim$            |
| 登录日志                                       |                              |                       |                                    |                         |        | $\mathbf{\nabla}$ |
| 使用指南                                       |                              |                       |                                    |                         |        |                   |
|                                            |                              |                       | 上一步                                |                         | 保存完成   | 关闭                |

3、项目信息填写完成后,需要项目负责人,点击对应项目"提交"按钮,提交研究项目 审核,授权人是不能提交审核的,会出现提交失败的提示。如果提交时出现信息失败提示,请 按照提示信息进行补充,补充完毕后,方可提交。

研究者提交时,学术委员会无选项可不选择,伦理委员会选择对应审查的伦理委员会,"确 认"后提交审核。如下图所示:

| E E          | <b>家全民健康保障信息平台</b><br>学研究登记备案信息系统 | =                              | 🤶 💻 🕞 退出登录 🧧 帮助中心       |
|--------------|-----------------------------------|--------------------------------|-------------------------|
|              | 信息确认                              | 4                              | × 医学研究题目                |
| ▲ 快          |                                   | 利益冲突声明提示                       | 年<br>語 提交 支更负责人 审核进度 删除 |
|              | 是否存在利益冲突*                         | ○是●否                           | 据 提交 变更负责人 审核进度 删除      |
| 0 医<br>()) 医 | 冲突原因 (如存在) :                      | 冲突原因                           | 首页 上页 1 下页 末页           |
| ■临           |                                   | A                              |                         |
| ▲ 个:         | 学术委员会:                            | 请选择                            |                         |
| <b>¢\$</b> ₩ | 伦理委员会:                            | - 请选择                          |                         |
| ≡登           | 学术委员会及伦理                          | - 请选择<br>南昌市第一医院医学伦理委员会        |                         |
| ₿ 使          |                                   |                                | •                       |
|              |                                   | <b>确认</b> 关闭                   |                         |
| 1            |                                   | CENTTRAXXATIAAHS AND BUILDES . | 2010年,中国医子科子阮医子信息研究所    |

4、常见的提示说明

(1) 干预性研究需要有医师

干预性研究需要项目负责人为医师,或者团队成员中有医师;如果确认团队中有医师的话, 需要在医师的个人信息里,职称选择卫生技术人员,主任医师、副主任医师、主治医师、医师、 医士中的任一个,方可提交。

(2)项目在平台对应的研究编号为空

如果项目在其他信息里选择了研究平台的话,就需要填写对应的编号,如果不填写编号进行提交的话,就会出现上面的提示信息,如果没有的,可以填无,如下图所示:

| 涉及人的生  | 命科学和 | 医学研究                  |      |      |            |         |           |      |
|--------|------|-----------------------|------|------|------------|---------|-----------|------|
|        | 研究类别 | 基本信息                  | 实施信息 | 研究内容 | 研究设计       | 其他信息    | 数据共享与信息公开 | 相关附件 |
|        |      |                       |      | 其他信息 | Other Info | rmation |           |      |
| 其他研究平台 | 信息®: | 研究平台®:                | 其他   |      |            |         | -         |      |
|        |      | 其他平台 <sup>⑦</sup> :   |      |      |            |         |           |      |
|        |      | 平台研究编号 <sup>⑦</sup> : | 无    |      |            |         |           |      |
|        |      |                       |      |      |            |         |           | 增加一项 |

5、项目变更

项目信息备案完成后,可以进行变更,审核完成的项目进行变更时,将记录历史版本信息, 方便后续对比查看;当信息表更后,未经机构审核前,可以选择"撤销变更",还原信息到上 一个版本,如下图所示:

| 医学研究信息上传<br>关于国家医学研究登记备:                                                                                                    | 玄信息系统与中国临床试到 | 脸注册中心平台 | 开展对接试运行工           | 作的诸知 |                                  |
|----------------------------------------------------------------------------------------------------|--------------|---------|--------------------|------|----------------------------------|
| 项目来源 本                                                                                                    | 机构项目 分中心项目   |         | 7/120/312/AUE/11-1 |      |                                  |
| 项目类型 全                                                                                                    | 部干细胞临床研究(    | 本细胞临床研究 | 一般临床研究             |      |                                  |
| + 医学研究                                                                                                    |              |         |                    | 研究名称 | 医学研究题目                           |
| 医学研究题目                                                                                                    |              | ↓↑ 更新   | 新时间 ↓              | 状态↓↑ | 操作                               |
| Contraction of the local division of the local division of the loc |              | 2       | 11:43:57           | 审核完成 | <b>变更负责人</b> 审核进度 变更信息 提交报告 暂停终止 |
| -                                                                                                    | a locate bai | 20      | 17:09:31           | 草稿   | 编辑 提交 变更负责人 审核进度 <b>删除</b>       |
| 显示 10 🗸 项结果                                                                                                    | 显示第1至2项结果, ; | 共2项     |                    |      | 首页 上页 1 下页 末页                    |

当前处于审核状态的项目是不能进行信息变更的,需要审核通过,或者联系 当前审核 人,进行驳回后,才可以进行信息变更。

#### 六、新增后的临床研究项目查看

在列表中可对项目进行"编辑、提交、审核进度、删除"操作。

| <b>国家全民健康保障信息平台</b> 医学研究登记备案信息系统        | Ξ.            |               |                   |      |                     | ● 帮助中心      |
|-----------------------------------------|---------------|---------------|-------------------|------|---------------------|-------------|
| ● ■ ■ ■ ■ ■ ■ ■ ■ ■ ■ ■ ■ ■ ■ ■ ■ ■ ■ ■ | 医学研究信息上传      |               |                   |      |                     |             |
|                                         | 关于国家医学研究登记备案信 | 息系统与中国临床试验注册  | 中心平台开展对接试运行工      | 作的通知 |                     |             |
| 骨 快速开始                                  | 项目来源本机构       | 项目 分中心项目      |                   |      |                     |             |
| ✔ 医学研究信息上传                              | 项目类型 全部       | 干细胞临床研究 体细胞   | 临床研究 一般临床研究       |      |                     |             |
| O 医学研究检索                                | + 医学研究        |               |                   | 研究名称 | 医学研究题目              |             |
| IIII 医学文献检索                             | 医学研究题目        | 11            | 更新时间              | 状态は  | 操作                  |             |
| 🧧 临床研究课程                                | -             |               | 202 1-10 15:44:34 | 草稿   | 编辑 提交 变更负责人 审核进度 删除 | 1           |
| ▲ 个人信息维护                                | Manager and   |               | 20 )4-08 15:18:49 | 草稿   | 編辑 提交 变更负责人 审核进度 删除 |             |
| 🤹 帐号管理                                  |               |               |                   |      |                     |             |
| ■ 登录日志                                  | 显示 10 🗸 项结果 显 | 示第1至2项结果, 共2項 | Ę                 |      | 首页 上页 1             | <b>丙</b> 末页 |
| ● 使用指南                                  |               |               |                   |      |                     |             |
|                                         |               |               |                   |      |                     |             |
|                                         |               |               |                   |      |                     |             |
|                                         | 1             |               |                   |      |                     | -           |

| (2) 国家全民健康(<br>医学研究登记者)               | <b>保障信息平台 ≡</b><br>發案信息系统 |                   |                   |           |                    | 8 D       | 出登录 🚦 帮助中心 |
|---------------------------------------|---------------------------|-------------------|-------------------|-----------|--------------------|-----------|------------|
| · · · · · · · · · · · · · · · · · · · | 审核进度                      |                   |                   |           |                    | ×         |            |
| ◀ 快速开始                                | <b>①</b><br>提交申请          | <b>2</b><br>学术委员会 | <b>3</b><br>伦理委员会 | ▲<br>机构审核 | <b>与</b><br>执业机关审核 | 6<br>审核完成 |            |
| ✔ 医学研究信息上                             | 暂无审核进度!                   |                   |                   |           |                    |           |            |
| O 医学研究检索                              |                           |                   |                   |           |                    |           |            |
| 回 医学文献检索                              |                           |                   |                   |           |                    |           |            |
| 👂 临床研究课程                              |                           |                   |                   |           |                    |           | 删除         |
| 🛔 个人信息维护                              |                           |                   |                   |           |                    |           | 删除         |
| 📽 帐号管理                                |                           |                   |                   |           |                    |           | 下市一土市      |
| 〓 登录日志                                |                           |                   |                   |           |                    |           |            |
| ❷ 使用指南                                |                           |                   |                   |           |                    | 关闭        |            |
|                                       |                           |                   |                   |           |                    |           |            |

#### 临床研究项目审核进度查看

#### 七、审核完成临床研究项目信息填报

1、已公开或备案完成的项目,在开展过程中项目负责人应及时上传相关报告,由相关部 门对临床研究开展过程进行审查、监管。

2、项目负责人可进行"变更"或"提交报告",其中严重不良事件、违背方案事件,由 项目负责人进入填报提交后,由伦理委员会审核通过后,机构可进行查看。研究进度、研究成 果、病例报告表,由项目负责人进入填报提交后,由伦理委员会、机构依次审核。

| <b>国家全民健康保障信息平台</b> 医学研究登记备案信息系统 | 三 项目负责人 マ ☞ 退出登录 ●帮助中心                                  |
|----------------------------------|---------------------------------------------------------|
| 南昌市第一医院                          | ■ 医学研究信息上传<br>关于国家医学研究管记备客信息系统与中国临床试验注册中心平台开展对接试运行工作的通知 |
| 骨快速开始                            | 项目来源 本机构项目 分中心项目                                        |
| ✔ 医学研究信息上传                       | 项目类型 全部 干细胞临床研究 体细胞临床研究 一般临床研究                          |
| O 医学研究检索                         | + 医学研究         研究名称         医学研究题目                      |
| IIII 医学文献检索                      | 医学研究题目 」 更新时间 』 状态 」 操作                                 |
| 🖻 临床研究课程                         | 20 11:43:57 审核完成 变更负责人 审核进度 变更信息 攫突极音 暂停终止              |
| ▲ 个人信息维护                         | 20117:09:31 草稿 编辑 提交 变更负责人 审核进度 删除                      |
| 🕰 帐号管理                           |                                                         |
| ■ 登录日志                           |                                                         |
| ❷ 使用指南                           |                                                         |
|                                  |                                                         |
|                                  |                                                         |

| 国家全民健康保障信息平台<br>医学研究登记备案信息系统 | 三 项目负责人 → ☞ 退出登录 ● 帮助中心      |
|------------------------------|------------------------------|
| 南昌市第一医院                      |                              |
| 骨 快速开始                       | 严重不良事件 连 清方案事件 研究进度 上 研究结果 上 |
| ✔ 医学研究信息上传                   | 进入 〇 进入 〇 进入 〇 进入 〇          |
| O 医学研究检索                     |                              |
| 📟 医学文献检索                     | 病例报告                         |
| ■ 临床研究课程                     | 进入 ●                         |
| ▲ 个人信息维护                     |                              |
| 📽 帐号管理                       |                              |
| ■ 登录日志                       |                              |
| ❷ 使用指南                       |                              |

### 3、严重不良事件报告填写

| 国家全民健康保障信息平台<br>医学研究登记备案信息系统 | =           | 🧏 🚃 项目负责人 🗸 🕒 退出登录 🥔 層 帮助中心             |
|------------------------------|-------------|-----------------------------------------|
|                              | 一严重不良事件报告   |                                         |
|                              | 医学研究编号:     | And And And And And And And And And And |
|                              | 医学研究题目:     |                                         |
|                              | 严重不良事件报告编号: | 严重不良事件报告编号                              |
| 回 医学文献检索                     | 报告类型:       | ○ 首次报告 ○ 随访报告 ○ 总结报告                    |
| 2 临床研究课程                     | 报告时间:       |                                         |
| ▲ 个人信息维护                     | 医疗机构及专业名称:  | 医疗机构及专业名称                               |
| 📽 帐号管理                       | 医疗机构电话:     | 电话                                      |
| ■ 登录日志                       | 申报单位名称:     | 申报单位名称                                  |
| ❷ 使用指南                       | 申报单位电话:     | 申报单位电话                                  |
|                              |             | 保存   保存并关闭   关闭                         |
|                              |             |                                         |

# 4、违背方案事件报告填写

| 国家全民健康保障信息平台<br>医学研究登记备案信息系统 | ≡           | 🤶 🔤 项目负责人 🗸 🖙 退出登录 🧧 帮助中心                                                                                                    |
|------------------------------|-------------|----------------------------------------------------------------------------------------------------|
| <b>夏</b>                     | 违背方案事件报告    |                                                                                                    |
|                              | 医学研究编号:     | April 1997 August 1997                                                                                                    |
|                              | 医学研究题目:     | The second second s |
| O 医学研究检索                     | 违背方案事件报告编号: | 编号                                                                                                    |
| 回 医学文献检索                     | 事件描述:       | 事件描述                                                                                                    |
| ■ 临床研究课程                     |             |                                                                                                    |
| ▲ 个人信息维护                     |             |                                                                                                    |
| ✿\$ 帐号管理                     | 发生的经过和原因:   | 事件描述                                                                                                    |
| ≡ 登录日志                       |             |                                                                                                    |
| ● 使用指南                       |             |                                                                                                    |
|                              |             | 保存保存并关闭关闭                                                                                                    |

## 5、研究进度报告填写

| 国家全民健康保障信息平台<br>医学研究登记备案信息系统 | =         | 🧏 🚃 项目负责人 🗸 😁 退出登录 🧧 帮助中心                                                                                                    |
|------------------------------|-----------|----------------------------------------------------------------------------------------------------|
| <b>夏</b> 由日市第一医院             | 研究进度报告    |                                                                                                    |
|                              | 医学研究编号:   |                                                                                                    |
|                              | 医学研究题目:   | The second second |
|                              | 研究进度报告编号: | 编号                                                                                                    |
| · 医子中的 加速家                   | 阶段工作小结:   | 阶段工作小结                                                                                                    |
| ■ 临床研究课程                     |           |                                                                                                    |
| ▲ 个人信息维护                     |           |                                                                                                    |
| <b>48</b> 帐号管理               | 计划观察病例数:  | 计切取変成例数                                                                                                    |
| ■ 登录日志                       | 已经入组的库例数· |                                                                                                    |
| ■ 使用指南                       |           |                                                                                                    |
|                              |           | 保存保行并关闭关闭                                                                                                    |

## 6、研究成果报告填写

| 国家全民健康保障信息平台<br>医学研究登记备案信息系统          | =         |                                              | 8 | 项目负责人 - | ● 退出登录 | ● 帮助中心 |
|---------------------------------------|-----------|----------------------------------------------|---|---------|--------|--------|
| · · · · · · · · · · · · · · · · · · · | 研究成果报告    |                                              |   |         |        |        |
| ▲ 快速开始                                | 医学研究编号:   |                                              |   |         |        |        |
| ○○□□12日                               | 医学研究题目:   | A REAL PROPERTY OF THE PARTY OF THE PARTY OF |   |         |        |        |
| O 医学研究检索                              | 研究成果报告编号: | 编号                                           |   |         |        |        |
| IIII 医学文献检索                           | 研究题目:     | 研究题目                                         |   |         |        |        |
| 🧧 临床研究课程                              | 研究人员名单:   | 研究人员名单                                       |   |         |        |        |
| 🔒 个人信息维护                              |           |                                              |   |         |        |        |
| <b>03</b> 帐号管理                        | 研究报告摘要:   | 研究报告摘要                                       |   |         |        |        |
| ≡ 登录日志                                |           |                                              |   |         |        |        |
| ■ 使用指南                                |           |                                              |   |         |        | h      |
|                                       |           | 保存任人法团人                                      |   |         |        |        |

### 7、病例报告表填写

| <b>国家全民健康保障信息平台</b><br>医学研究登记备案信息系统 | =       | 🤱 🚃 项目负责人 - 🕒 退出登录 🧧 帮助中心 |
|-------------------------------------|---------|---------------------------|
| · 南昌市第一 医院                          | 病例报告表   |                           |
|                                     | 医学研究编号: | No. 10 (1997)             |
|                                     | 医学研究题目: |                           |
|                                     | 住院号:    | 住院号                       |
|                                     | 姓名拼音缩写: | 姓名拼音缩写                    |
|                                     | 体制・     |                           |
| ■ 临床研究课程                            | 年龄:     | 年龄                        |
|                                     | (44)    |                           |
| 444 帐号管理                            | 刀扭.     |                           |
| ≡ 登录日志                              | 时1年:    |                           |
| 🥭 使用指南                              |         |                           |
|                                     |         | 保存保存并关闭关闭                 |